## ANALISIS BUTIR SOAL MANUAL DAN MENGGUNAKAN SOFTWARE

Oleh:

Samsul Hadi

## A. Pendahuluan

Supaya soal memenuhi validitas isi penyusunan butir soal diawali dengan mengkaji kompetensi dan indikator yang akan diujikan. Berdasarkan kisi-kisi tersebut kemudian dibuat butir-butir soal. Butir-butir soal yang sudah jadi kemudian diminta untuk ditelaah oleh pihak lain yang dianggap mampu dengan memperhatikan: materi, konstruksi, dan bahasa yang digunakan dalam butir soal.

Telaah materi bertujuan untuk melihat kesesuaian soal dengan kompetensi dan indikator. Telaah konstruksi bertujuan untuk menjamin bahwa soal telah dirumuskan dengan singkat, bebas dari pernyaatn yang tidak relevan, bebas dari pernyataan negatif ganda, dan bebas dari pernyataan yang multi interpretasi. Telaah bahasa dilakukan agar soal komunikatif dan sesuai dengan kemampuan peserta tes serta menggunakan bahasa Indonesia yang baku.

Hasil telaah materi, konstruksi, dan bahasa dijadikan masukan perbaikan terhadap butir soal yang ada. Setelah perbaikan dilakukan berdasarkan telaat ketiga hal tersebut, soal siap diujicobakan. Data yang diperoleh dari hasil ujicoba perlu dianalisis untuk mengetahui karakteristik soal atau butir soal secara empiris. Ada dua pendekatan untuk menganalisis data hasil ujicoba soal, yaitu menggunakan teori tes klasik dan menggunakan teori respons butir. Dalam kesempatan ini analisis butir soal hanya akan dilakukan dengan teori tes klasik.

## B. Rumus Perhitungan dalam Teori Tes Klasik

Kualitas tes atau butir soal penyusun tes yang baik dapat dilihat dari karakteristikya. Karakteristik tes atau butir dapat diketahui dengan dua pendekatan teori. Kedua pendekatan tersebut yakni teori tes klasik dan teori respons butir. Teori tes klasik, atau disebut juga teori tes skor murni klasik, didasarkan pada model aditif, yaitu skor amatan merupakan penjumlahan dari skor sebenarnya dan skor kesalahan pengukuran (Allen & Yen, 1979: 57). Secara matematis pernyataan tersebut dapat dirumuskan sebagai berikut.

X = T + E

dengan :

X: skor amatan,

T: skor murni,

*E* : skor kesalahan pengukuran *(error score)*.

Kesalahan pengukuran dalam teori tes klasik merupakan kesalahan yang tidak sistematis atau acak. Kesalahan pengukuran merupakan penyimpangan secara teoretis dari skor amatan yang diperoleh dengan skor amatan yang diharapkan. Kesalahan pengukuran yang sistematis dianggap bukan merupakan kesalahan pengukuran.

Asumsi-asumsi yang mendasari teori tes klasik tersebut dijadikan dasar untuk mengembangkan rumus-rumus matematis untuk mengestimasi validitas dan koefisien reliabilitas tes. Validitas dan koefisien reliabilitas pada perangkat tes digunakan untuk menilai kualitas tes. Kualitas tes dalam teori tes klasik juga dapat ditentukan dengan indeks kesukaran dan daya pembeda.

#### 1. Tingkat Kesukaran

Tingkat kesukaran, disimbolkan dengan p, merupakan salah satu parameter butir soal yang sangat berguna dalam analisis soal. Tingkat kesukaran dapat dihitung dengan berbagai cara, yaitu (a) skala kesukaran linear, (b) skala bivariat, (c) indeks Davis, dan (d) proporsi menjawab benar (Bahrul Hayat, dkk., 1999). Secara matematis tingkat kesukaran yang dihitung dengan proporsi menjawab benar dirumuskan dengan:

$$p = \frac{\sum B}{N}$$

dengan keterangan B adalah banyak peserta tes yang menjawa benar, dan N jumlah peserta tes yang menjawab. Dengan rumus tersebut, maka dapat diketahui bahwa jika p mendekati 0, maka soal tersebut terlalu sukar, sedang jika p mendekati 1 maka soal tersebut terlalu mudah. Soal yang terlalu mudah atau

terlalu sukar tidak dapat membedakan kemampuan peserta tes sehingga perlu dibuang.

Menurut Allen dan Yen (1979) tingkat kesukaran butir soal sebaiknya antara 0,3 - 0,7. Pada rentang tersebut informasi tentang kemampuan siswa akan diperoleh secara maksimal. Namun angka tersebut perlu disesuaikan dengan tujuan pengembangan soal. Soal untuk keperluan seleksi, remidi, atau ulangan umum seharusnya mempunyai p yang berbeda-beda untuk mencapai tujuan yang maksimal.

### 2. Daya Beda

Daya beda merupakan parameter butir soal yang memberikan informasi tentang seberapa besar butir soal tersebut dapat membedakan peserta tes yang skornya tinggi dan peserta tes yang skornya rendah. Daya beda dapat dihitung dengan beberapa cara antara lain dengan menghitung koefisien korelasi *point biserial* dan koefisien korelasi *biserial*. Korelasi *point biserial* secara matematis dirumuskan sebagai berikut.

$$r_{pbis} = \frac{M_p - M_q}{S_t} \sqrt{pq}$$

dimana:

 $r_{pbis}$  : koefisien korelasi *point biserial* 

 $M_p$  : *mean* skor pada tes dari peserta tes yang memiliki jawaban benar pada butir soal

 $M_q$  : *mean* skor pada tes dari peserta tes yang memiliki jawaban salah pada butir soal

*p* : proporsi peserta tes yang menjawab benar pada butir soal

q : 1-p

 $S_t$  : standar deviasi seluruh skor tes

Hubungan antara korelasi point biserial dengan korelasi biserial mengikuti rumus sbb:

$$r_{pbis} = r_{bis} \cdot \frac{y}{\sqrt{p \cdot q}}$$

dengan keterangan  $r_{bis}$  adalah koefisien korelasi *biserial*, y adalah ordinat p dalam distribusi normal, sedangkan simbol lain sama dengan keterangan sebelumnya. Nilai korelasi *point biserial* selalu lebih rendah dibanding dengan nilai korelasi *biserial*.

## 3. Efektivitas Distraktor

Soal pilihan ganda perlu memiliki pengecoh, yaitu jawaban yang tidak bernilai benar. Pengecoh perlu dibuat sedemikian rupa sehingga menarik perhatian peserta tes yang belum memiliki konsep yang baik terhadap materi yang diujikan. Allen dan Yen (1979) menyatakan bahwa pengecoh yang baik minimum berindeks 0,1 yang berupa koefisien korelasi *point biserial*, bernilai positif untuk kunci jawaban dan bernilai negatif untuk pengecoh.

## 4. Kesalahan Pengukuran

Kesalahan Pengukuran (*Standard Error of Measurement*, SEM) membantu penyusun tes dalam memahami kesalahan yang bersifat acak yang mempengaruhi skor peserta tes. Kesalahan pengukuran dihitung dengan rumus sebagai berikut (Bahrul Hayat, dkk., 1999):

$$\sigma_E = \sigma_X \sqrt{1 - \rho_{XX'}}$$

dengan keterangan  $\sigma_X$  adalah standar deviasi dari skor total dan  $\rho_{XX'}$  adalah koefisien reliabilitas tes.

### 5. Reliabilitas Tes

Reliabilitas tes dapat diartikan sebagai keajegan atau konsistensi hasil pengukuran atau hasil tes yang dilakukan pada waktu yang berbeda pada subjek yang sama. Allen dan Yen (1979) menyatakan bahwa tes disebut reliabel jika skor amatan mempunyai korelasi yang tinggi dengan skor yang sebenarnya. Mereka juga menyatakan bahwa reliabilitas merupakan koefisien korelasi antara dua skor amatan yang diproleh dari hasil pengukuran menggunakan tes yang paralel.

Reliabilitas suatu tes dapat dihitung dengan beberapa rumus atau cara. Rumus atau cara belah dua, alfa ( $\alpha$ ) Cronbach, Guttman, dan paralel dapat digunakan. Di antara rumus atau cara tersebut, alfa ( $\alpha$ ) Cronbach adalah yang paling banyak digunakan karena cocok untuk data benar salah atau angket. Nilai hasil perhitungan dari formula tersebut sering dikatakan sebagai koefisien reliabilitas. Mehrens dan Lehmann (1973) menyatakan bahwa meskipun tidak ada ketentuan umum, tetapi secara luas dapat diterima bahwa untuk tes yang digunakan untuk membuat keputusan secara perorangan harus memiliki koefisien reliabilitas minimal 0,85.

Rumus alfa ( $\alpha$ ) Cronbach adalah sebagai berikut (Johnson, Penny, & Gordon, 2009):

$$\alpha = \frac{k}{k-1} \left(1 - \frac{\sum \sigma_i^2}{\sigma_w^2}\right)$$

dengan keterangan k = jumlah butir,  $\sigma_i^2$  = varians butir, dan  $\sigma_w^2$  = varians soal (seluruh butir).

## C. Analisis Butir Soal dengan ITEMAN

ITEMAN merupakan program analisis instrumen yang membutuhkan file data dalam format ASCII (*text-only*). Semua data yang akan dianalisis harus dientry dalam file tunggal. ITEMAN dapat menganalisis sampai 750 butir sekaligus, dengan jumlah peserta tes hampir tak terbatas.

Format file data dikotomus yang akan dianalisis dengan ITEMAN adalah sebagai berikut:

| 035 O N 06                               | Control Line     |
|------------------------------------------|------------------|
| CDBCADDDCBBCDDBDCABDADDBCBCDBCCBDAB      | Кеу              |
| 4444444444444444444                      | No. Alternatives |
| YYYYYYYYYYYYYYYYYYYYYYYYYYYYYYYYY        | Items to Include |
| mat1 CDBCABODCBDDDDCACABABDDCAABDACCCCBC | Examinee #1      |
| mat2 CDBCABDDCBCCDDCDCABBBDDBAADDBCCCDBD | Examinee #2      |

Baris pertama disebut *Control Line*. Angka 035 menunjukkan jumlah butir, O menyatakan Omitted, N menyatakan *not-reached item*, dan 06 menunjukkan jumlah karakter identitas peserta tes (maksimal 80 karakter). Kunci jawaban (*key*) maupun jawaban peserta dapat diganti dengan angka. *Items to Include* dapat diganti dengan angka, sedang yang tidak akan di-*include* harus ditandai dengan N.

Format file data angket untuk ITEMAN adalah sebagai berikut. Dalam format ini kunci + menunjukkan bahwa butir pada kolom yang sama merupakan

Dalam format tersebut Items to Include ditandai dengan angka 1 dan 2, yang berarti angket yang dianalisis ada 2. Butir-butir angket (*scale*) 1 ditandai dengan *Items to Include* = 1, sedang butir-butir angket 2 ditandai dengan *Items to Include* = 2.

ITEMAN Version 3.00 adalah program under DOS. Untuk menjalankan program tersebut klik dua kali file ITEMAN.EXE, maka akan muncul tampilan sebagai berikut:

| MicroCAT (tm) Testing System<br>Copyright (c) 1982, 1984, 1986, 1988 by Assessment Systems Corporation |
|----------------------------------------------------------------------------------------------------|
| Beta-Test VersionUniv. of Pittsburgh                                                                   |
| Item and Test Analysis Program ITEMAN (tm) Version 3.00                                                |
| Enter the name of the input file:                                                                      |

Pada tampilan tersebut, ITEMAN meminta nama file data, nama file output, dan nama file skor. Contoh hasil analisis butir soal dengan ITEMAN adalah sebagai berikut:

|             |                | Item Statistics  |        |                 | Alternative Statistics |                    |        |                 |     |
|-------------|----------------|------------------|--------|-----------------|------------------------|--------------------|--------|-----------------|-----|
| Seq.<br>No. | Scale<br>-Item | Prop.<br>Correct | Biser. | Point<br>Biser. | Alt.                   | Prop.<br>Endorsing | Biser. | Point<br>Biser. | Кеу |
|             |                |                  |        |                 |                        |                    |        |                 |     |
| 1           | 0-1            | 0.923            | 1.000  | 0.568           | A                      | 0.000              | -9.000 | -9.000          |     |
|             |                |                  |        |                 | В                      | 0.000              | -9.000 | -9.000          |     |
|             |                |                  |        |                 | С                      | 0.923              | 1.000  | 0.568           | *   |
|             |                |                  |        |                 | D                      | 0.077              | -1.000 | -0.568          |     |
|             |                |                  |        |                 | Other                  | 0.000              | -9.000 | -9.000          |     |
| 3           | 0-2            | 0.923            | 0.544  | 0.295           | A                      | 0.038              | -0.252 | -0.109          |     |
|             |                |                  |        |                 | В                      | 0.923              | 0.544  | 0.295           | *   |
|             |                |                  |        |                 | С                      | 0.000              | -9.000 | -9.000          |     |
|             |                |                  |        |                 | D                      | 0.038              | -0.688 | -0.299          |     |
|             |                |                  |        |                 | Other                  | 0.000              | -9.000 | -9.000          |     |

| Scale Statistics |        |  |  |  |  |
|------------------|--------|--|--|--|--|
|                  |        |  |  |  |  |
| Scale:           | 0      |  |  |  |  |
| N of Items       | 24     |  |  |  |  |
| Mean             | 14.308 |  |  |  |  |
| Variance         | 17.828 |  |  |  |  |
| Std. Dev.        | 4.222  |  |  |  |  |
| Kurtosis         | 0.580  |  |  |  |  |
| Minimum          | 4.000  |  |  |  |  |
| Maximum          | 24.000 |  |  |  |  |
| Median           | 14.000 |  |  |  |  |
| Alpha            | 0.797  |  |  |  |  |
| SEM              | 1.900  |  |  |  |  |
| Mean P           | 0.596  |  |  |  |  |
| Mean Item-Tot.   | 0.421  |  |  |  |  |
| Mean Biserial    | 0.604  |  |  |  |  |

# DAFTAR PUSTAKA

- Allen, M. J & Yen, W. M. (1979). *Introduction to measurement theory*. Belmont: Wadsworth.
- Bahrul Hayat, Sumarno S. Pranata, dan Herwindo Haribowo. (1999). *Manual item and test analysis (ITEMAN)*. Jakarta: Pusbang Sisjian Depdikbud.
- Hulin, C.L., Drasgow, F. & Parsons, C.K. (1983). Item response theory: Application to psychological measurement. Homewood, IL: Dow Jones-Irwin.
- Johnson, L.R., Penny, J.A. & Gordon, B. (2009). Assessing Performance. New York: The Guilford Press.
- Mehrens, W. A. & Lehmann, I. J. (1973). *Measurement and evaluation in education and psychology*. New York: Hold Rinehart and Wiston.

## ANALISIS BUTIR SOAL DENGAN BILOG-MG FOR WINDOWS SECARA INTERAKTIF

## Oleh: Samsul Hadi

1. Siapkan data jawaban peserta tes, kunci jawaban, kode data yang tidak diproses/diabaikan (omit), dan kode data kosong (not presented) dalam format text atau ASCII. Jawaban peserta tes, kunci jawaban, kode data yang tidak diproses, dan kode data kosong dapat dikode dalam bentuk angkan atau huruf dan dibuat dalam file terpisah/sendiri-sendiri atau dalam satu file.

File BILOG\_1.PRN berikut ini merupakan contoh data yang disiapkan untuk dianalisis dengan BILOG-MG dimana data jawaban peserta tes, kunci jawaban dan kode data yang tidak diproses/diabaikan dikode dalam bentuk angka, sedangkan kode data kosong ditandai dengan spasi kosong (space bar). Data tersebut disimpan dalam satu file.

Awal dan akhir kolom dari jawaban peserta tes, kunci jawaban, kode data yang tidak diproses/diabaikan, dan kode data kosong harus persis sama. Awal kolom untuk butir soal pertama, sedangkan akhir kolom untuk butir soal terakhir. Kunci jawaban diawali dengan **KEY**, kode data yang tidak diproses/diabaikan diawali dengan **OMIT**, dan kode data kosong diawali dengan **NOT**. Jawaban peserta tes diawali dengan identitas. Antara identitas peserta tes dengan jawaban terhadap soal bisa dipisahkan dengan spasi kosong atau tidak dipisahkan.

| 📕 BIL      | .0G_1 - N | ote | pad  |                                         |
|------------|-----------|-----|------|-----------------------------------------|
| File I     | Edit Form | nat | View | Help                                    |
| KEY<br>NOT |           |     | 31   | 21133323424133422334443112232232231122  |
| OMIT       |           |     | - 99 | 999999999999999999999999999999999999999 |
| Nama       | Siswa     | 1   | 31   | 21133323424133422334443112232232231122  |
| Nama       | siswa     | 2   | 44   | 24423124443111432111413213424232121222  |
| Nama       | Siswa     | 3   | 33   | 42434243332342343444131443244213324241  |
| Nama       | Siswa     | 4   | 33   | 22411111332233222211313224432314111413  |
| Nama       | Siswa     | 5   | 24   | 13434322443131324423131122124214413243  |
| Nama       | Siswa     | 6   | 44   | 23232111132233343211424424421142322334  |
| Nama       | Siswa     | 7   | - 44 | 14422131114244333324431141144313212332  |
| Nama       | Siswa     | 8   | 21   | 33112144221144323114342144414243414443  |
| Nama       | Siswa     | 9   | 33   | 23412232114424223313131423343433314411  |
| Nama       | Siswa     | 10  | ) 21 | 22242311322333422123443333134422422444  |

2. Jalankan program BILOG-MG, sehingga muncul tampilan sebagai berikut.

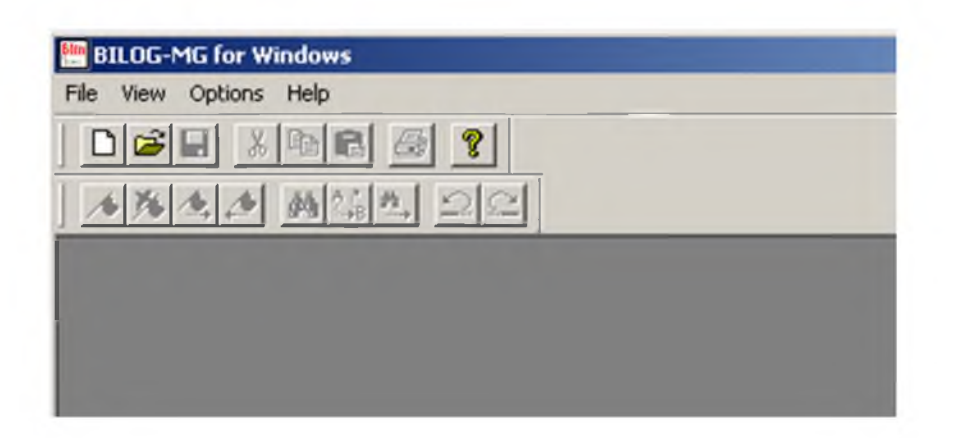

3. Buat sintaks (perintah) untuk menganalisis data yang telah disiapkan dengan cara melih menu **File** dan memilih **New**, maka akan muncul kotak dialog yang meminta nama folder dan file untuk menyimpan file sintaks. Nama folder ini sebaiknya sama dengan nama folder untuk menyimpan data. Misalkan nama folder-nya diisi Coba dan nama file sintaks yang akan dibuat diisi BILOG\_1.BLM. Setelah nama folder dan nama file sintaks diisi kemudian klik **Open**.

| 🔠 BILOG-MG for W  | indows         |                |         |     |   |        |
|-------------------|----------------|----------------|---------|-----|---|--------|
| File View Options | Help           |                |         |     |   |        |
| New               |                | Ctrl+N         |         |     |   |        |
| Open              | -              | Ctrl+O         |         |     |   |        |
| / Print Setup     | Open           |                |         |     |   | ? ×    |
|                   | Look in: 🙆     | Coba           |         | - 4 | 1 |        |
|                   |                |                |         |     |   |        |
|                   |                |                |         |     |   | in n   |
|                   |                |                |         |     |   |        |
|                   |                |                |         |     |   |        |
|                   |                |                |         |     |   | ja U   |
|                   |                |                |         |     |   |        |
|                   |                | Inc. and in    |         |     |   |        |
|                   | File name:     | BILOG_1        |         |     |   | Open   |
|                   | Files of type: | Bilog-MG Files | (*.BLM) |     | • | Cancel |

4. Pada tampilan **BILOG-MG** pilih menu **Data** submenu **Examenee Data**, isi jumlah karakter identitas peserta sesuai dengan data yang telah disiapkan pada langkah 1.

| HILOG-MG for Windows - [BILOG_1]<br>File Edit Setup Data Technical Save | Run Output View Options Workspace Window Help<br>Examinee Data                                                       |           |
|-------------------------------------------------------------------------|----------------------------------------------------------------------------------------------------|-----------|
|                                                                         | General       Data File       Enter Data         Number of Case ID Characters       14       14         Case Samples | LE = 1000 |
|                                                                         | OK .                                                                                                    | Cancel H  |

5. Pada kotak dialog **Examenee Data** klik tab menu **Data File**. Masukkan file data jawaban peserta tes lengkap dengan nama folder-nya. Isi kolom pertama dan terakhir data identitas dan kolom pertama dan terakhir respons jawaban peserta tes, klik tombol **Set Format**, kemudian klik tombol OK.

| 📑 BILOG-MG for Windows - [BILOG_1]<br>🏧 File Edit Setup Data Technical Save : | Run Output View Op     | ptions W   | /orkspac | e Window Help      |       |        | -          |
|-------------------------------------------------------------------------------|------------------------|------------|----------|--------------------|-------|--------|------------|
|                                                                               | aminee Data            |            |          |                    |       |        |            |
|                                                                               | General Data File Ente | er Data    |          |                    |       |        |            |
|                                                                               | Data File Name D:      | \Coba\BI   | LOG_1.I  | PRN                | В     | owse   | Show Data  |
|                                                                               | Data Field             | 1 Col      | mo       | Data Field         | 1 0   | olumn  | Precision  |
|                                                                               | [Left-Right order]     | First      | Last     | [Left-Right order] | First | Last   | Decimal    |
|                                                                               | Case ID                | 1          | 14       | Case Weight        | 0     | 0      | 2 +        |
|                                                                               | Form Number            | 0          | 0        | External Ability   | U     | U      | U          |
|                                                                               | Group Number           | 0          | 0        | Ability S.E.       | 0     | 0      | 0          |
|                                                                               |                        | 0          | 0        | Response String    | 16    | 55     | 0          |
|                                                                               |                        |            |          |                    |       |        | >          |
|                                                                               |                        |            |          |                    | Set   | Fields | Set Format |
|                                                                               | Format String [14A1    | , 1X, 40A1 | 1        |                    |       |        |            |
| _                                                                             |                        |            |          |                    |       |        |            |
|                                                                               |                        |            |          |                    | OK,   | C      | ancel He   |

6. Pada tampilan **BILOG-MG** pilih menu **Data** submenu **Item Keys**, isi nama file kunci beserta nama folder-nya pada tempat yang tersedia.

| · * • • • • • • • • • • • • • • • • • • | Answer Key Not Presented Key Omit Key   |      |
|-----------------------------------------|-----------------------------------------|------|
|                                         | Possible Key Codes: 01234               | _    |
|                                         | Item Key File Name: D:\Coba\BILOG_1.PRN | Open |
|                                         | Number of Data Record Per Case: 1       | Save |

Pada kotak dialog **Item Keys** klik tab menu **Not Presented Key**, isi nama file kunci beserta nama folder-nya. Klik tab menu **Omit Key**, isikan nama file kunci beserta nama folder-nya. Setelah itu klik tombol **OK**. Dalam contoh ini nama file data jawaban peserta tes, kunci jawaban, kode data yang tidak diproses/diabaikan, dan kode data kosong menggunakan nama file yang sama, yaitu BILOG\_1.PRN.

7. Klik menu **Setup** dan pilih submenu **General**. Isi kotak dialog pada **Job Description** dengan judul analisis, komentar, jumlah butir, dan insformasi lain yang terkait dengan soal tes. Dalam contoh ini jumlah butir adalah 40.

| File Edit Setup Data Technical Save | a Run Output. Wew Options Workspace Window                                               | + Help                     |
|-------------------------------------|------------------------------------------------------------------------------------------|----------------------------|
|                                     | Job Description   Model   Response   Labels  <br>Title (2 lines of 78 columns max):      |                            |
|                                     | Analisis 40 butir soal piliha                                                            | n ganda. <br>Line 1 Col 38 |
|                                     | Menggunakan data simulasi.                                                               | *                          |
|                                     | Total Number of Items: 40 =<br>Number of Subtests: 1 =<br>Number of Examinee Groups: 1 = | Number of Test Forms: 1    |
|                                     |                                                                                          | OK Cancel Hel              |

Pada kotak dialog **General** klik tab menu **Model** pada, pilih model IRT yang dikehendaki misalnya 1-Parameter Logistic (1PL), lainnya dapat dibiarkan sesuai default-nya.

| 🔚 BILOG-MG for Windows - [BILOG    | _1 *]                                                |
|------------------------------------|------------------------------------------------------|
| 🔚 File Edit Setup Data Technica    | l Save Run Output View Options Workspace Window Help |
|                                    | 8 General                                            |
| ▲ <b>¾▲</b> ▲ <u>₩</u> ¾▲ <u>:</u> | ⊇ ⊆ Job Description Model Response Labels            |
|                                    | Response Model                                       |
|                                    | 1-Parameter Logistic (1PL)                           |
|                                    | C 2-Parameter Logistic (2PL)                         |
|                                    | C 3-Parameter Logistic (3PL)                         |

Pada kotak dialog **General** klik tab menu **Response**, isi jumlah alternatif jawaban dan kode jawaban sesuai dengan yang ada dalam file data.

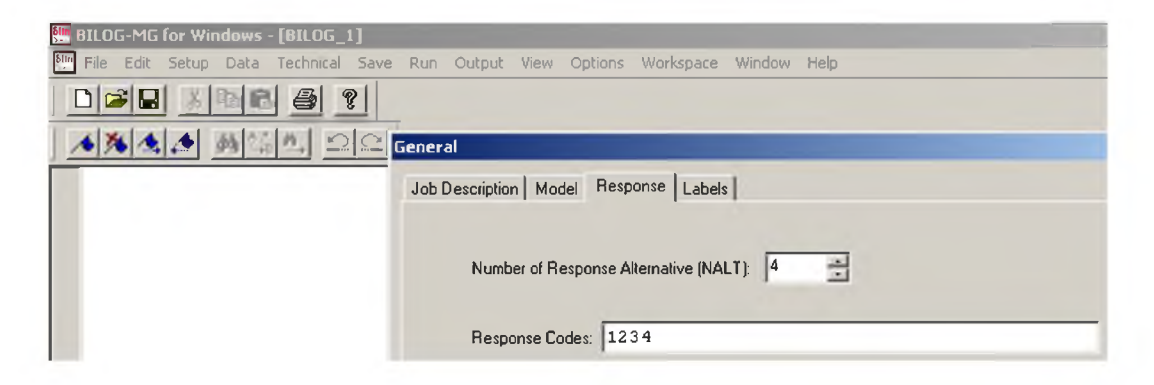

Pada kotak dialog **General** klik tab menu **Label** beri nama butir dan nama tes yang sesuai dengan data yang dianalisis atau biarkan sesuai default-nya, kemudian klik tombol **OK**.

| BILOG MG for Windows - [BILOG_1] | Run Output: Vew Options Workspace Winds                                                     | w Help                          |
|----------------------------------|---------------------------------------------------------------------------------------------|---------------------------------|
|                                  | General<br>Job Description   Model   Response Labels  <br>Item Labels<br>Butir01(1)Butir040 | Test<br>NTest = 1<br>1 Mat_2011 |
|                                  |                                                                                             | OK Cancel He                    |

8. Klik menu Setup, pilih submenu Item Analysis. Pada kotak dialog yang ada, isi menu Subtest Length pada tab menu Subtests sebanyak butir test yang ada pada data. Biarkan isi tab menu Subtest Items dan Advanced pada default-nya, kemudian klok tombol OK.

| Run Ou   | tput Wew O       | ptions Wo         | rkspace Windo              | n Help              | _ | _ | _ |
|----------|------------------|-------------------|----------------------------|---------------------|---|---|---|
| Subtests | Subtest Items    | Advanced          | 1                          |                     |   |   |   |
|          | Subtest<br>Label | Subtest<br>Length | Number of<br>Variant Items | Analyze<br>this run |   |   |   |
| 1        | Mat 2011         | 40                | 0                          | Y                   |   |   | 3 |

9. Klik menu **Setup** dan pilih submenu **Test Scoring**. Pada kotak dialog yang ada pilih metode estimasi (**Method**) yang ada dalam tab **General** dan reskala hasil estimasi melalui tab **Rescaling** atau biarkan semua pada default-nya, kemudian klik tombol **OK**.

| Test Scoring                                                                                           |                            |
|----------------------------------------------------------------------------------------------------|----------------------------|
| Method<br>C Maximum Likelihood (ML)                                                                    | Biweight Items             |
| Bayes (Expected A Posteriori) (EAP)     Bayes Modal (Maximum A Posteriori) (MAP)                       | Group Level Fit Statistics |
| Latent Distributions     Normal: Means and S.D.'s from Phase 2     Posterior distribution from Phase 2 | List Scores<br>C No C Yes  |

10. Klik menu **Technical** dan submenu **Calibration Options**. Pada kotak dialog yang ada, pilih **One Parameter Logistic Model** jika model yang dipilih adalah 1PL dan akan di-rescale ke model Rasch. Jika langkah ini dilakukan, maka daya beda (a) dari butir yang dianalisis akan diset = 1. Jika model yang dipilih adalah 2PL atau 3PL langkah ini tidak perlu dilakukan.

| 🛄 BILOG-MG for Windows - [BILOG_1]  |                                                            |
|-------------------------------------|------------------------------------------------------------|
| File Edit Setup Data Technical Save | Run Output View Options Workspace Window Help              |
|                                     | Calibration Options                                        |
|                                     | Do Not Adjust Latent Distribution to Mean = 0 and S.D. = 1 |
|                                     | Fixed Prior Distribution of Ability                        |
|                                     | Seperate Plot for Each Group                               |
|                                     | ✓ One Parameter Logistic Model                             |
|                                     | ОК                                                         |

11. Klik menu Save dan pilih output yang akan di-Save.

| 🛗 BILOG-MG for Windows - [BILOG_1]  |                                                         |                                                 |
|-------------------------------------|---------------------------------------------------------|-------------------------------------------------|
| File Edit Setup Data Technical Save | e Run Output View Options Workspace Windo               | w Help                                          |
|                                     | Save Output To File                                     |                                                 |
| ▲ <b>※▲▲</b> <u>#</u> \$\$\$ 22     | Master Data:<br>BILOG_1.MAS                             | Case Weight and Marginal Pro<br>BILOG_1.POS     |
|                                     | Calibration Data:BILOG_1.CAL                            | Expected Frequencies:                           |
|                                     | Item Parameter:<br>BILOG_1.PAR                          | Classical Item Statistics:<br>BILOG_1.IST       |
|                                     | Score Output:<br>BILOG_1.SCO                            | DIF Parameters:                                 |
|                                     | Covariances of Item Parameter Estimates:<br>BILOG_1.COV | DRIFT Parameters:<br>BILOG_1.DRI                |
|                                     | Test Information Statistics: BILOG_1.TST                | Population Posterior Distributio<br>BILOG_1.PPD |
|                                     |                                                         | OK                                              |

12. Klik menu **Run**, pilih submenu **Build Syntax** untuk membangkitkan sintaks BILOG-MG secara otomatis. Jika hal ini dilakukan akan muncul tampilan sebagai berikut:

💵 BILOG-MG for Windows - [BILOG\_1 \*] File Edit Setup Data Technical Save Run Output View Options **发 卧 昆** 8 SC ▲ 🎘 🚖 🆽 🖾 🖄 Analisis 40 butir soal pilihan ganda. >COMMENT Menggunakan data simulasi. >GLOBAL DFName = 'BILOG 1.PRN', NPArm = 1, SAVe; >SAVE PARm = 'BILOG 1.PAR', SCOre = 'BILOG 1.SCO'; >LENGTH NITems = (40); >INPUT NTOtal = 40, NALt = 4, NIDchar = 14, KFName = 'BILOG 1.PRN', NFName = 'BILOG 1.PRN', OFName = 'BILOG 1.PRN'; >ITEMS INAmes = (Butir01(1)Butir40); >TEST1 TNAme = 'Mat 2011', INUmber = (1(1)40);(14A1, 1X, 40A1) >CALIB ACCel = 1.0000, RASch; >SCORE ;

Untuk menjalankan sintaks tersebut klik menu **Run** dan pilih submenu **Stats, Calibration and Scoring**.

| I | Run             | Output                                   | View                    | Options     | Workspace |
|---|-----------------|------------------------------------------|-------------------------|-------------|-----------|
| Ī | Bu              | i <b>ld Synta</b> x<br>itialize          | <                       |             |           |
| 1 | Cla<br>Ca<br>Sc | assical Sta<br>libration (<br>oring Only | atistics (<br>Only<br>7 | Only        |           |
|   | St              | ats, Calibi                              | ration a                | and Scoring | ,         |
| 2 | Plo             | ot                                       |                         |             |           |
|   | Op              | tions                                    |                         |             |           |

Jika langkah-langkah yang dilakukan benar dan model IRT yang dipilih sesuai dengan kondisi data, maka akan ada tampilan yang menyatakan BILOG-MG telah menganalisis butir soal dengan sukses.

13. Untuk melihat hasil analisis klik menu Output

| 🟪 BILOG-MG for Windows - [BILOG_1]                                                                                            |                                           |
|----------------------------------------------------------------------------------------------------|-------------------------------------------|
| 🛄 File Edit Setup Data Technical Save Run                                                                                     | Output View Options Workspace Window Help |
|                                                                                                    | BILOG_1.PH1<br>BILOG_1.PH2<br>BILOG_1.PH3 |
| Analisis 40 butir soal pilih<br>>COMMENT<br>Menggunakan data simulasi.<br>>GLOBAL DFName = 'BILOG_1.PP<br>NPArm = 1,<br>SAVe; | an ganda.<br>N°,                          |

File dengan ekstensi .PH1 merupakan hasil analisis butir menggunakan teori tes klasik oleh BILOG-MG, file dengan ekstensi .PH2 merupakan hasil analisis butir berdasarkan IRT, sedang file dengan ekstensi .PH3 merupakan hasil estimasi kemampuan ( $\theta$ ) peserta tes berdasarkan IRT.

14. Untuk melihat grafik IRT, klik menu Run kemudian pilih submenu Plot.

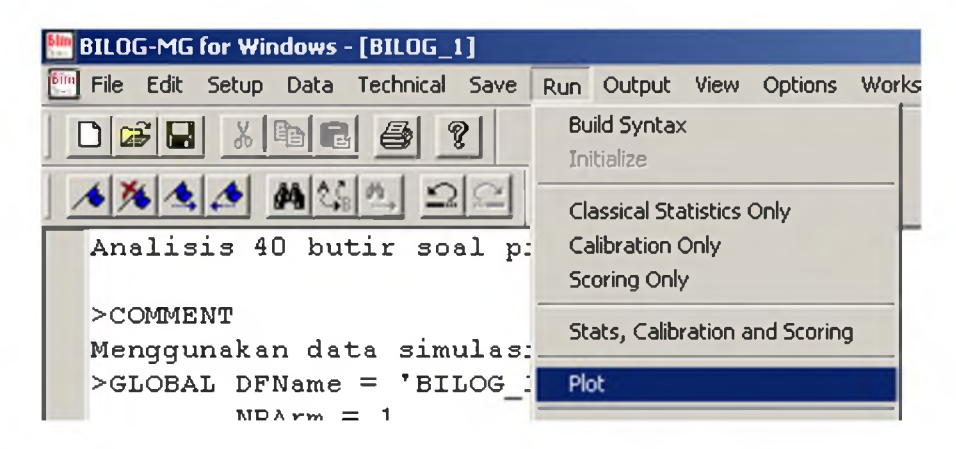

Berikut ini merupakan matriks plot ICC dari seluruh butir soal yang dianalisis. Hasil plot dapat di-copy kemudian di-paste di Ms Word. Untuk kembali ke menu BILOG-MG maka **plot harus ditutup**.

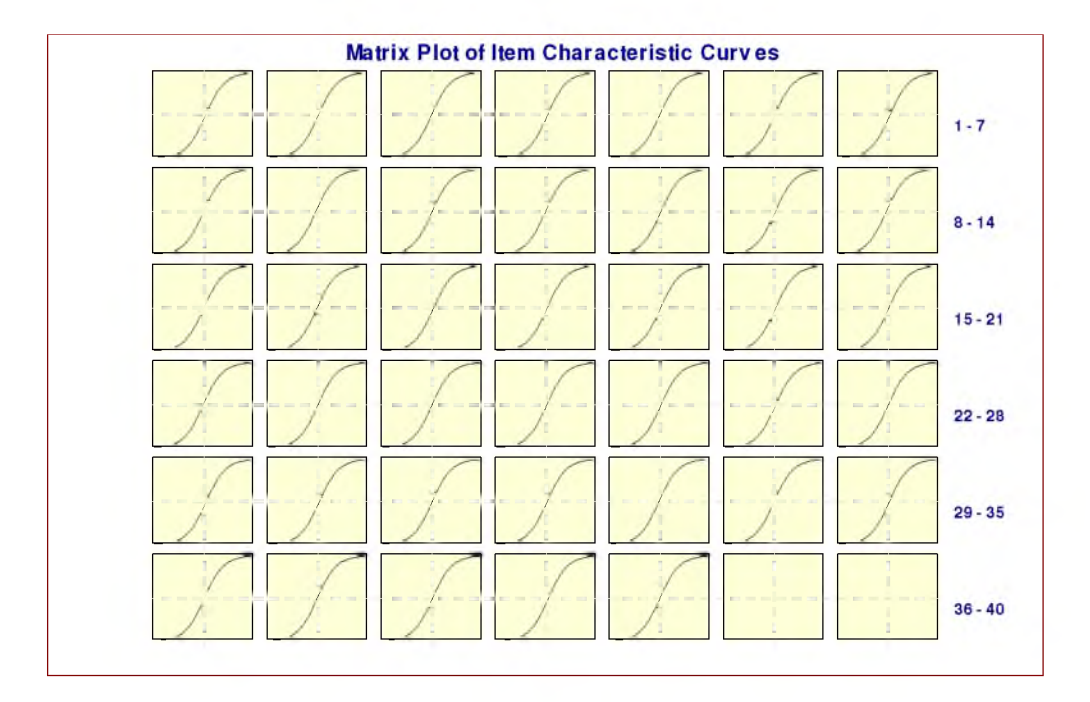

# **Tugas:**

- 1. Bangkitkan data simulasi UN matematika SMP. Jumlah butir = 40, alternatif jawaban = 4, dan jumlah peserta UN = 500. Analisis data simulasi menggunakan model 1PL. Cermati output-nya. Lihat plotnya.
- Bangkitkan data simulasi UN IPA SMP. Jumlah butir = 40, alternatif jawaban
   = 4, dan jumlah peserta UN = 600. Analisis data simulasi menggunakan model 2PL. Cermati output-nya. Lihat plotnya
- 3. Bangkitkan data simulasi UN Bahasa Indonesia SMP. Jumlah butir = 50, alternatif jawaban = 4, dan jumlah peserta UN = 900. Analisis data simulasi menggunakan model 3PL. Cermati output-nya. Lihat plotnya

#### MENGOLAH HASIL ANALISIS BILOG-MG DENGAN SPSS Oleh: Samsul Hadi

#### A. Mengolah Output Fase Satu (.PH1)

1. Edit dengan Notepad file ouput fase 1 hasil analisis BILOG-MG yang telah anda lakukan sehingga tinggal berisi butir soal dan hasil analisis teori tes klasiknya seperti berikut:

|      | AWAL_  | _BIN - Notepad |        |        |      |       |        |        |
|------|--------|----------------|--------|--------|------|-------|--------|--------|
| File | e Edit | Format View    | Help   |        |      |       |        |        |
|      | 1      | ITEM01         | 1650.0 | 1263.0 | 76.5 | -0.70 | 0.402  | 0.555  |
|      | 2      | ITEM02         | 1650.0 | 1569.0 | 95.1 | -1.74 | 0.394  | 0.836  |
|      | 3      | ITEM03         | 1650.0 | 1353.0 | 82.0 | -0.89 | 0.443  | 0.648  |
|      | 4      | ITEM04         | 1650.0 | 1436.0 | 87.0 | -1.12 | 0.382  | 0.607  |
|      | 5      | ITEM05         | 1650.0 | 981.0  | 59.5 | -0.23 | 0.347  | 0.440  |
| Ι.   | 6      | ITEM06         | 1650.0 | 73.0   | 4.4  | 1.81  | -0.136 | -0.297 |
| n i  | 47     | TTEM47         | 1650.0 | 1016.0 | 61.6 | -0.28 | 0.328  | 0.418  |
|      | 48     | ITEM48         | 1650.0 | 1477.0 | 89.5 | -1.26 | 0.425  | 0.716  |
|      | 49     | ITEM49         | 1650.0 | 1211.0 | 73.4 | -0.60 | 0.341  | 0.459  |
|      | 50     | ITEM50         | 1650.0 | 1640.0 | 99.4 | -3.00 | 0.142  | 0.608  |
| H    |        |                |        |        |      |       |        |        |
|      |        |                |        |        |      |       |        |        |

Simpan file output fase 1 tersebut dengan nama baru, misalnya AWAL\_BIN.TXT (BIN bisa diganti sesuai nama mata pelajaran).

 Buka SPSS, buat sintaks untuk membaca output fase 1 yang sudah diedit melalui menu File – New – Syntax. Ketik sintaks sebagai berikut (sesuaikan nama folder dan file yang akan dibaca SPSS dengan data saudara):

```
DATA LIST FILE = 'D:\Coba\AWAL_BIN.TXT'
/BUTIR 9-14(A) TRIED 20-25 RIGHT 30-35 PERCENT 39-43 PEARSON_COR 57-62 BISER_COR 66-71.
FORMAT TRIED RIGHT(F6.1) PERCENT (F5.1) PEARSON_COR BISER_COR (F6.3).
EXECUTE.
```

Jalankan sintaks tersebut melalui menu Run All pada menu Syntax Editor SPSS. Cek data SPSS yang muncul dengan output fase 1 BILOG-MG. Jika ada perbedaan sesuaikan kolom untuk tiap variabel pada sintaks di atas.

3. Identifikasi butir yang valid dengan ketentuan daya beda minimal 0,3 menggunakan menu Transform – Recode Into Different Variables dari variabel BISER\_COR menjadi variabel Keterangan. Sintaks yang dihasilkan adalah sbb:

```
STRING Keterangan (A12) .
RECODE
BISER_COR
(0.3 thru Highest='Valid') (ELSE='Tidak valid') INTO Keterangan .
EXECUTE .
```

Select sintaks tersebut kemudian alankan sintaks tersebut melalui menu Run Selection pada menu Syntax Editor SPSS.

#### **Tugas A:**

• Lakukan analisis deskriptif variabel TRIED, RIGHT, PERCENT, PEARSON\_COR, BISER\_COR, dan Keterangan yang terbentuk oleh sintaks SPSS di atas.

#### B. Mengolah Output Fase 2 (.PH2)

 Edit dengan Notepad file fase 2 hasil analisis BILOG-MG yang telah anda lakukan sehingga tinggal berisi butir soal dan hasil analisis teori respons butir dan yakinkan informasi setiap butir direkam dalam 3 baris (termasuk baris kosong) seperti sbb:

| TTEM01    | 0.832   | 0, 582 | -1.430 | 0.503  | 0.000  | 5.3      | 9.0 |
|-----------|---------|--------|--------|--------|--------|----------|-----|
| 1.1.1.1.1 | 0.038*  | 0.006* | 0.066* | 0.005* | 0.000* | (0.8028) | 211 |
| ITEM02    | 2.013   | 0.582  | -3.458 | 0.503  | 0.000  | 31.2     | 5.0 |
|           | 0.074 * | 0.0061 | 0.1267 | 0.0051 | 0.000* |          |     |
| ITEM03    | 1.063   | 0.582  | -1.825 | 0.503  | 0.000  | 29.3     | 8.0 |
|           | 0.043*  | 0.006* | 0.073* | 0.005* | 0.000* | (0.0003) |     |
| TTEM48    | 1.485   | 0.582  | -2.551 | 0.503  | 0.000  | 29.6     | 7.0 |
| 1121110   | 0.053*  | 0.006* | 0.091* | 0.005* | 0.000* | (0.0001) |     |
| ITEM49    | 0.715   | 0.582  | -1.228 | 0.503  | 0.000  | 6.6      | 8.0 |
|           | 0.036*  | 0.006* | 0.061* | 0.005* | 0.000* | (0.5828) |     |
| ITEM50    | 3.313   | 0.582  | -5.689 | 0.503  | 0.000  | 3.3      | 3.0 |
|           | 0.190*  | 0.006* | 0.326* | 0.005* | 0.000* | (0.3505) |     |

Simpan file output fase tersebut dengan nama baru, misalnya PH2\_BIN.TXT (BIN bisa diganti sesuai nama mata pelajaran).

 Buka SPSS, buat sintaks untuk membaca output fase 2 yang sudah diedit melalui menu File – New – Syntax. Ketik sintaks sebagai berikut (sesuaikan nama folder dan file dengan data saudara):

| DATA LIST FILE='D'\Coba\PH2_BIN_TXT' BECOBDS =3                         |  |
|-------------------------------------------------------------------------|--|
| (1 ITEM 2-9 (A) SLOPE 24-30 THRESHOLD 35-41 ASYMPTOTE 57-63 CHISO 68-74 |  |
|                                                                         |  |
|                                                                         |  |
| FORMAT SLOPE THRESHOLD AS TMPTOTE (F7.3) CHISQ (F7.1) PROB (F7.4).      |  |
| EXECUTE.                                                                |  |

Jalankan sintaks tersebut melalui menu Run All pada menu Syntax Editor SPSS. Cek data SPSS yang muncul dengan output fase 2 BILOG-MG. Jika ada perbedaan sesuaikan kolom untuk tiap variabel pada sintaks di atas.

 Menggunakan sintaks SPSS, ubah variabel SLOPE, THRESHOLD, ASYMPTOTE. dan CHISQ masing-masing menjadi variabel Keterangan\_a. Keterangan\_b, Keterangan\_c, dan Keterangan\_Fit dengan ketentuan sbb:

| Parameter/PROB | Nilai                  | Keterangan |
|----------------|------------------------|------------|
| а              | 0.4 s/d 2              | a baik     |
| b              | -2 s/d 2               | b baik     |
| С              | 0 s/d 1/jml alternatif | c baik     |
| PROB           | > 0,05                 | Fit model  |

Sintaks yang harus dibuat kira-kira sebagai berikut:

STRING Keterangan a (A15). RECODE SLOPE (.4 thru 2='a baik') (ELSE='a tidak baik') INTO Keterangan\_a. STRING Keterangan\_b (A15) RECODE THRESHOLD (-2 thru 2='b baik') (ELSE='b tidak baik') INTO Keterangan\_b. STRING Keterangan\_c (A15) . RECODE ASYMPTOTE (0 thru .25='c baik') (ELSE='c tidak baik') INTO Keterangan\_c. STRING Keterangan\_Fit (A15) . RECODE PROB (0.05 thru Highest='Fit model') (ELSE='Tidak fit model') INTO Keterangan\_Fit . EXECUTE .

Tugas B:

- Lakukan analisis deskriptif terhadap variabel Keterangan\_a. Keterangan\_b, Keterangan\_c, dan Keterangan\_Fit (seduaikan dengan model IRT yang anda gunakan, jika 1 PL variabel yang dianalisis hanya Keterangan\_b dan Keterangan\_Fit, jika 2 PL variabelnya Karaeangan\_a, Keterangan\_b, dan keterangan\_Fit, jika 3 PL, variabelnya semua).
- Jika anda telah menganalisis data anda untuk model 1 PL, 2 PL, dan 3 PL bandingkan model mana yang paling banyak menghasilkan butir yang Fit model. Jika anda belum menganalisis data anda untuk model 1 PL, 2 PL, dan 3 PL lakukanlah, kemudian bandingkan model mana yang paling banyak menghasilkan butir yang Fit model.
- Model IRT mana yang paling cocok untuk menganalisis data anda?

### C. Mengolah Output Fase 3 (.PH3)

 Edit dengan Notepad file fase 3 hasil analisis butir yang telah anda lakukan sehingga tinggal ID\_TESTEE, TRIED, RIGHT, PERCENT, ABILITY, SE, dan MARGINAL PROB dari semua peserta tes. Yakinkan bahwa setiap Record ditulis dalam 2 baris. Dalam contoh berikut ID\_TESTEE pertama adalah 10001, sedangkan ID\_TESTEE terakhir adalah 11650.

| ile Edit Format View Help         | )  |    |       |         |        |         |
|-----------------------------------|----|----|-------|---------|--------|---------|
| 1 10001<br>1.00 MAT_09<br>1 10002 | 39 | 13 | 33.33 | -1.3332 | 0.0174 | 0.00000 |
| 1.00 MAT_09<br>1.10003            | 39 | 11 | 28.21 | -1.3359 | 0.0478 | 0.00000 |
| 1.00 MAT_09                       | 39 | 27 | 69.23 | -0.4389 | 0.0701 | 0.00000 |
| 1 11647                           |    |    | 1     |         | I      |         |
| 1.00 MAT_09                       | 39 | 12 | 30.77 | -1.3339 | 0.0233 | 0.00000 |
| 1.00 MAT_09<br>1 11649            | 39 | 22 | 56.41 | -0.4488 | 0.0622 | 0.00000 |
| 1.00 MAT_09                       | 39 | 30 | 76.92 | -0.1139 | 0.4296 | 0.00000 |
| 1.00 MAT_09                       | 39 | 19 | 48.72 | -0.7262 | 0.4136 | 0.00000 |

 Buka SPSS, buat sintaks untuk membaca output fase 3 yang sudah diedit melalui menu File – New – Syntax. Ketik sintaks sebagai berikut (sesuaikan nama folder dan file dengan data saudara):

```
DATA LIST FILE ='D:\Coba\MAT_OK_1_PH3.TXT ' RECORDS = 2
/1 GROUP 3-4 ID_TESTEE 7-36 (A)
/2 TRIED 23-25 RIGHT 30-32 PERCENT 36-41 ABILITY 46-53 SE 57-64.
FORMAT TRIED RIGHT (F3.0) PERCENT (F11.2) ABILITY SE (F8.4).
EXECUTE.
```

Jalankan sintaks tersebut melalui menu Run All pada menu Syntax Editor SPSS. Cek data SPSS yang muncul dengan output fase 3 BILOG-MG. Jika ada perbedaan sesuaikan kolom untuk tiap variabel pada sintaks di atas.

Pada SPSS Data Editor, variabel ID\_TESTEE berarti identitas peserta tes, TRIED adalah jumlah usaha yang telah dilakukan peserta tes untuk menjawab butir soal yang tersedia, RIGHT menunjukkan jumlah jawaban benar dari peserta tes, PERCENT adalah persentase jawaban benar yang identik dengan NILAI skala 100 pada penilaian secara klasik. ABILITY merupakan hasil estimasi IRT atas kemampuan peserta tes dengan kisaran angka antara -4 sampai +4 sesuai dengan rentang skor baku. ABILITY hasil estimasi IRT ini kadang juga diubah dalam skala 100 dengan rumus ABILITY\_100 = 12,5\*ABILITY+50.

#### **Tugas C:**

- Buat variabel NILAI\_100 dan ABILITY\_100 berdasarkan penjelasan di atas.
- Lakukan analisis deskriptif yang mencakup Mean, Maximum, Minimum, Standard Deviation dari variabel NILAI\_100, ABILITY, ABILITY\_100 dari data yang diperoleh dari sintaks SPSS di atas. Cermati hasilnya.
- Buat diagram pencar (scatter plot) NILAI\_100 klasik dengan ABILITY dan ABILITY\_100.
- Bagaimana model matematik hubungan antara NILAI\_100 klasik dengan ABILITY dan ABILITY\_100?